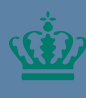

Ministeriet for Fødevarer, Landbrug og Fiskeri Landbrugs- og Fiskeristyrelser

### Ændring af eksisterende stamoplysninger i Mit Fiskeri Vejledning

### Indhold

| 1. | Ændring af eksisterende stamoplysninger i Mit Fiskeri    | 3 |
|----|----------------------------------------------------------|---|
| 2. | Ændring af eksisterende stamoplysninger for individer    | 4 |
| 3. | Ændring af eksisterende stamoplysninger for selskaber    | 5 |
| 4. | Ændring af eksisterende stamoplysninger for partrederier | 6 |

Udgiver: Landbrugs- og Fiskeristyrelsen Nyropsgade 30 1780 København V www.fiskeristyrelsen.dk mail@fiskeristyrelsen.dk

### 1. Ændring af eksisterende stamoplysninger i Mit Fiskeri

Denne vejledning hjælper dig med at ændre dine stamoplysninger, hvis du har nogle ændringer eller tilføjelser hertil.

#### Hvad har jeg behov for?

- Internetadgang
- En internetbrowser som eksempelvis Google Chrome, Edge eller Firefox.
- MitID for at kunne logge ind på Mit Fiskeri.
- Brugeradgang til Mit Fiskeri.

OBS: Hvis du ikke er oprettet som bruger og/eller er logget ind på Mit Fiskeri, bedes du følge vejledningen til login og brugeroprettelse i Mit Fiskeri. Denne kan du finde via link til Mit Fiskeri

# 2. Ændring af eksisterende stamoplysninger for individer

#### Denne sektion hjælper dig med at foretage ændringer af eksisterende stamoplysninger for individer.

Alle felter med en rød stjerne (\*) skal udfyldes, for at du kan fortsætte ansøgningsprocessen.

| Fase                     | Kommentarer                                                                                                 | Tast                                              |
|--------------------------|----------------------------------------------------------------------------------------------------|---------------------------------------------------|
|                          | Åbn Mit Fiskeri                                                                                             |                                                   |
| Profil                   | Klik på dit navn i fanen<br>øverst til højre og klik her-<br>efter ' <b>Min profil</b> '                    | Anders And  Min profil Log ud                     |
| Redigér op-<br>lysninger | Klik på ' <b>Redigér oplys-</b><br>ninger' udfyld dine æn-<br>dringerne og afslut med<br>Bekræft ændringer' | 1   Redigér oplysninger     2   Bekræft ændringer |
| Bekræftelse              | Bekræft ændring af stam-<br>oplysninger ved at klikke<br>på ' <b>Bekræft ændringer</b> '                    | Bekræft ændring af stamoplysninger X              |

# 3. Ændring af eksisterende stamoplysninger for selskaber

#### Denne sektion hjælper dig med at foretage ændringer af eksisterende stamoplysninger for selskaber.

Alle felter med en rød stjerne (\*) skal udfyldes, for at du kan fortsætte ansøgningsprocessen.

| Fase                     | Kommentarer                                                                                                    | Tast                                                                                                    |
|--------------------------|----------------------------------------------------------------------------------------------------|----------------------------------------------------------------------------------------------------|
|                          | Åbn Mit Fiskeri                                                                                                    |                                                                                                    |
| Profil                   | Klik på selskabets navn i<br>fanen øverst til højre og<br>klik herefter ' <b>Min profil</b> '                                                                                                    | Fiskeriselskabet Aps                                                                                                    |
| Redigér op-<br>lysninger | Klik på ' <b>Redigér oplys-</b><br>ninger' og angiv hvorvidt<br>du ønsker ny adresse til-<br>knyttet, ved at klikke ' <b>Ja</b> '<br>eller ' <b>Nej</b> ' og afslut med<br><b>Bekræft ændringer</b> '.<br><b>OBS!</b> Hvis der skal tilknyt-<br>tes ny adresse, skal dette<br>udfyldes i ansøgningen. | 1       Redigér oplysninger       ☑         Ønsker du ny adresse?*       ☑       Ja         2       ☑       Nej         3       Bekræft ændringer |
| Bekræftelse              | Bekræft ændring af stam-<br>oplysninger ved at klikke<br>på ' <b>Bekræft ændringer</b> '                                                                                                    | Bekræft ændring af stamoplysninger X                                                                                                    |

# 4. Ændring af eksisterende stamoplysninger for partrederier

#### Denne sektion hjælper dig med at foretage ændringer af eksisterende stamoplysninger for partrederier.

Alle felter med en rød stjerne (\*) skal udfyldes, for at du kan fortsætte ansøgningsprocessen.

| Fase                     | Kommentarer                                                                                                    | Tast                                                                                                    |
|--------------------------|----------------------------------------------------------------------------------------------------|----------------------------------------------------------------------------------------------------|
|                          | Åbn Mit Fiskeri                                                                                                    |                                                                                                    |
| Profil                   | Klik på dit navn i fanen<br>øverst til højre og klik her-<br>efter ' <b>Min profil</b> '                                                                                                    | Partrederiet Rap  Min profil Log ud                                                                                                    |
| Redigér op-<br>lysninger | Klik på ' <b>Redigér oplys-</b><br>ninger' og udfyld alle nye<br>oplysninger om partrede-<br>riet. Angiv ligeledes hvor-<br>vidt der skal tilknyttes en<br>ny adresse, ved at klikke<br>' <b>Ja</b> ' eller ' <b>Nej</b> ' og afslut<br>med <b>Bekræft ændrin-</b><br>ger'. OBS! Ønsker du ny<br>adresse tilknyttet, skal<br>dette udfyldes i ansøgnin- | 1       Redigér oplysninger       ☑         Ønsker du ny adresse?*       ☑         ☑       Ja         ②       Nej         3       Bekræft ændringer |
| Bekræftelse              | Bekræft ændring af stam-<br>oplysninger ved at klikke<br>på ' <b>Bekræft ændringer</b> '                                                                                                    | Bekræft ændring af stamoplysninger X Annullér Bekræft ændringer                                                                                     |

Ændring af eksisterende stamoplysninger i Mit Fiskeri Vejledning

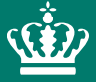

Landbrugs- og Fiskeristyrelsen Nyropsgade 30 1780 København V

mail@fiskeristyrelsen.dk